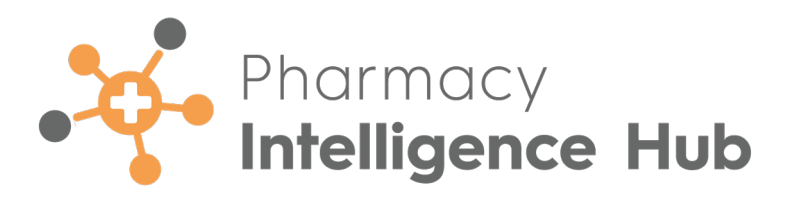

# Pharmacy Intelligence Hub 5.8 Release Guide

Version 1.0

09 October 2024

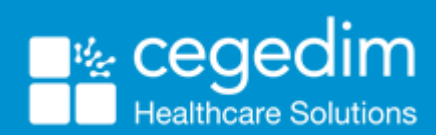

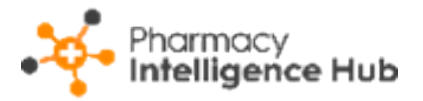

#### Copyright © 2024 In Practice Systems Limited

#### All Rights Reserved

Cegedim Healthcare Solutions is the trading name of Cegedim Rx Ltd and In Practice Systems Limited.

No part of this document may be photocopied, reproduced, stored in a retrieval system or transmitted in any form or by any means, whether electronic, mechanical, or otherwise, without the prior written permission of Cegedim Healthcare Solutions.

No warranty of accuracy is given concerning the contents of the information contained in this publication. To the extent permitted by law, no liability (including liability to any person by reason of negligence) will be accepted by Cegedim Healthcare Solutions, its subsidiaries or employees for any direct or indirect loss or damage caused by omissions from or inaccuracies in this document.

Cegedim Healthcare Solutions reserves the right to change without notice the contents of this publication and the software to which it relates.

Product and company names herein may be the trademarks of their respective owners.

Registered name: Cegedim Rx Ltd. Registered number: 02855109

Registered address: Building 2, Buckshaw Station Approach, Buckshaw Village, Chorley, PR7 7NR

Registered name: In Practice Systems Limited. Registered number: 01788577

Registered address: Studio F5 Battersea Studios 1, 82 Silverthorne Road, London SW8 3HE

Website: <a href="https://www.cegedim-healthcare.co.uk/">https://www.cegedim-healthcare.co.uk/</a>

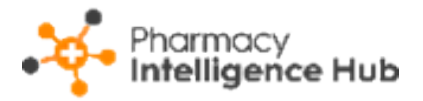

## **Table of Contents**

| Table of Contents                                    |    |
|------------------------------------------------------|----|
| Pharmacy Intelligence Hub Release 5.8                |    |
| Summary of Changes                                   | 4  |
| England Only                                         | 4  |
| Hypertension Active                                  |    |
| Hypertension Table                                   | 9  |
| Searching, Sorting and Exporting Data                |    |
| EPS at Risk                                          |    |
| Time Frame                                           |    |
| EPS at Risk Headline                                 |    |
| EPS at Risk Table                                    | 13 |
| Exporting Data                                       | 14 |
| EPS at Risk Store Summary                            | 15 |
| Filtering, Searching for, Sorting and Exporting Data | 16 |
| New Medicine Service (NMS) Completed Store Details   |    |
| Filtering the Data                                   |    |
| NMS Completed Table                                  |    |
| Searching, Sorting and Exporting Data                |    |
| Pharmacist Performance                               | 22 |
| Pharmacist Performance Table                         |    |
| Filter the Data                                      | 25 |
| Searching, Sorting and Exporting Data                |    |

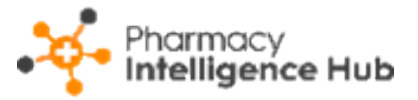

## Pharmacy Intelligence Hub Release 5.8

### **Summary of Changes**

**Pharmacy Intelligence Hub** release **5.8** includes the following new features and improvements:

### **England Only**

**Hypertension Active** - We have introduced a **Hypertension Active** screen that provides a breakdown of active **Hypertension** consultations across all stores in your group.

| ← Hypertension Active                                               |                      |                       |                                |                        |  |  |
|---------------------------------------------------------------------|----------------------|-----------------------|--------------------------------|------------------------|--|--|
| HEADLINE<br>Your stores have 21 ABPM Follow Up appointments overdue |                      |                       |                                |                        |  |  |
| Hypertension Active                                                 |                      |                       | Q                              | Search                 |  |  |
| Store                                                               | BP Check In Progress | ABPM Awaiting Fitting | ABPM Awaiting Follow Up $\psi$ | ABPM Follow Up Overdue |  |  |
| Test Store                                                          | 3                    | 3                     | 3                              | 2                      |  |  |
| Test Store                                                          | 1                    | 1                     | 2                              | 8                      |  |  |
| Test Store                                                          | 0                    | 0                     | 1                              | 0                      |  |  |
| Test Store                                                          | 0                    | 0                     | 0                              | 0                      |  |  |

See <u>Hypertension Active on page 9</u> for details.

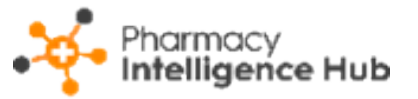

EPS at Risk - The Expiring Claims data now displays as EPS at Risk and highlights all expiring EPS prescriptions:

Dashboard - The Expiring Claims tile now displays as EPS at Risk.

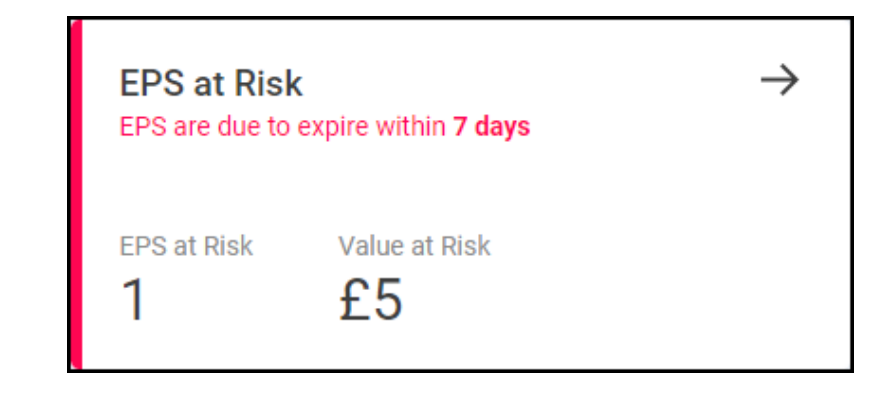

See Dashboard in the Pharmacy Intelligence Hub Help Centre for details.

Financial Overview - The Claims at Risk tile now displays as EPS at Risk.

| EPS at Risk  |             | $\rightarrow$   |
|--------------|-------------|-----------------|
| Timeframe    | # of Claims | Value of Claims |
| Today        | 26          | £598            |
| Tomorrow     | 31          | £2,608          |
| Next 7 days  | 81          | £4,760          |
| Next 14 days | 144         | £7,133          |
| Next 28 days | 334         | £12,724         |
|              |             |                 |

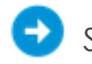

See Financial Overview in the Pharmacy Intelligence Hub Help Centre for details.

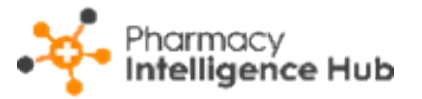

Claims at Risk/EPS at Risk - The Claims at Risk screen now displays as EPS at Risk.

| ← EPS at Risk                         |                              |                            | EXPORT             |
|---------------------------------------|------------------------------|----------------------------|--------------------|
| Time Frame<br>Next 7 days -           |                              |                            |                    |
| HEADLINE<br>Your stores have 1 EPS Pr | escriptions at Risk with a v | value of £5 in your se     | lected date range  |
| EPS at Risk                           |                              |                            | Q Search           |
| Store                                 | Due to Expire                | Value at Risk $\downarrow$ |                    |
| Test store                            | 1                            | £5.45                      | VIEW PRESCRIPTIONS |

See <u>EPS at Risk on page 12</u> and <u>EPS at Risk Store Summary</u> on page 15 for details.

NMS Completed - You can now drill down to store level to view a

breakdown of completed NMS consultations.

| ← Test S                                                                                                    | Store<br>pleted  |                     |           |                    |                                                         |          | EXPORT               |
|----------------------------------------------------------------------------------------------------|------------------|---------------------|-----------|--------------------|---------------------------------------------------------|----------|----------------------|
| From                                                                                                    | 2024             | To<br>10/2024       |           |                    |                                                         |          |                      |
| HEADLINE<br>Your stores have completed 4 Engagements 3 Interventions 2 Follow ups in the selected<br>date range |                  |                     |           |                    |                                                         |          |                      |
| NMS Con                                                                                                    | npleted - Test S | tore                |           |                    |                                                         | Q        | Search               |
| All En                                                                                                    | gagement         | FollowUp            |           |                    |                                                         |          |                      |
|                                                                                                    |                  |                     |           |                    |                                                         | Engageme | ent                  |
| ID个                                                                                                    | Claimable        | Appointment Date    | Status    | Pharmacist         | Outcome                                                 | Location | Medication           |
| NMS-                                                                                                    | Yes              | 02/10/2024 07:52:56 | Completed | Penny Bluetwentone | Consent given,<br>1 lot of healthy living advice given  | Store    | Adalat 10mg capsules |
| NMS-                                                                                                    | Yes              | 02/10/2024 08:11:52 | Completed | Penny Bluetwentone | Consent given,<br>2 lots of healthy living advice given | Store    | Adalat 10mg capsules |

Ð

See <u>New Medicine Service (NMS) Completed Store Details on</u> page 17 for details.

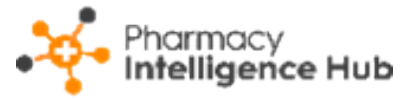

• Pharmacist Performance Export - You can now export a range of data from the Pharmacist Performance screen.

| From To To 20/09/2024      |                                                                                                    |                                  |
|----------------------------|----------------------------------------------------------------------------------------------------|----------------------------------|
| Show Daily Breakdown       | •                                                                                                    | Select to show a daily breakdown |
| Options                    | Select All Options                                                                                                    | Select all options               |
| NMS                        | Select All                                                                                                    |                                  |
| Engagement Store           | Engagement Remote                                                                                                    |                                  |
| Intervention Store         | Intervention Remote                                                                                                    |                                  |
| Follow Up Store            | Follow Up Remote                                                                                                    |                                  |
| Pharmacy First             | Select All                                                                                                    | Select all in this section       |
| Minor Illness              | Urgent Supply                                                                                                    |                                  |
| Clinical Pathways          | CP - Otitis Media                                                                                                    |                                  |
| CP - Sore Throat           | CP - Impetigo                                                                                                    |                                  |
| CP - Infected Insect Bites | CP - Shingles                                                                                                    |                                  |
|                            | Show Daily Breakdown  Dptions  MS  Engagement Store  Intervention Store Follow Up Store  Pharmacy First Minor Illness Clinical Pathways CP - Sore Throat CP - Infected Insect Bites | Show Daily Breakdown             |

See <u>Pharmacist Performance on page 22</u> for details.

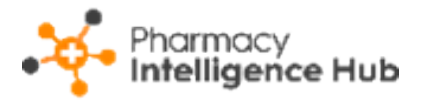

#### Contraception:

Services Overview - The Pharmacy Contraception Service - Services Completed tile is updated to include the number of Pharmacy Contraception Services initiated and ongoing during the current month and the potential income.

| Services Completed<br>This Month |                 |        | ÷ |
|----------------------------------|-----------------|--------|---|
| Туре                             | Total Completed | Income |   |
| Initiation                       | 9               | £162   |   |
| Ongoing                          | 5               | £90    |   |
| Total                            | 14              | £252   |   |
|                                  |                 |        |   |

See <u>Services Overview</u> in the **Pharmacy Intelligence Hub Help Centre** for details.

**Services Store Performance** - The **Contraception** section of the table is updated to display the number of ongoing and initiated contraception services.

| Services Store Performance                                   |                       |                          |                     | Search               |
|--------------------------------------------------------------|-----------------------|--------------------------|---------------------|----------------------|
| All Totals Pharmacy First NMS Hypertension Contraception Flu |                       |                          |                     |                      |
|                                                              | Contraception         |                          |                     |                      |
| Store                                                        | Contraception Ongoing | Contraception Initiation | Contraception Total | Contraception Income |
| Test Store                                                   | 3                     | 2                        | 5                   | £90                  |
| Test Store                                                   | 1                     | 4                        | 5                   | £90                  |
| Test Store                                                   | 1                     | 1                        | 2                   | £36                  |

See <u>Services Store Performance</u> in the **Pharmacy** Intelligence Hub Help Centre for details.

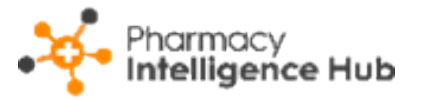

## **Hypertension Active**

The **Hypertension Active** screen provides a summary of active hypertension

consultations across your stores.

| ← Hypertension Active                                               |                      |                       |                                      |                        |  |  |
|---------------------------------------------------------------------|----------------------|-----------------------|--------------------------------------|------------------------|--|--|
| HEADLINE<br>Your stores have 21 ABPM Follow Up appointments overdue |                      |                       |                                      |                        |  |  |
| Hypertension Active                                                 | Hypertension Active  |                       |                                      |                        |  |  |
| Store                                                               | BP Check In Progress | ABPM Awaiting Fitting | ABPM Awaiting Follow Up $\checkmark$ | ABPM Follow Up Overdue |  |  |
| Test Store                                                          | 3                    | 3                     | 3                                    | 2                      |  |  |
| Test Store                                                          | 1                    | 1                     | 2                                    | 8                      |  |  |
| Test Store                                                          | 0                    | 0                     | 1                                    | 0                      |  |  |
| Test Store                                                          | 0                    | 0                     | 0                                    | 0                      |  |  |

## Hypertension Table

| Hypertension Active |                      |                       |                                | Search                 |
|---------------------|----------------------|-----------------------|--------------------------------|------------------------|
| Store               | BP Check In Progress | ABPM Awaiting Fitting | ABPM Awaiting Follow Up $\psi$ | ABPM Follow Up Overdue |
| Test Store          | 3                    | 3                     | 3                              | 2                      |
| Test Store          | 1                    | 1                     | 2                              | 8                      |
| Test Store          | 0                    | 0                     | 1                              | 0                      |
| Test Store          | 0                    | 0                     | 0                              | 0                      |

The **Hypertension** table displays the number of active **Hypertension** 

consultations for each store in your group:

**Training Tip** - Use the scroll bar at the bottom of the table to view more services data.

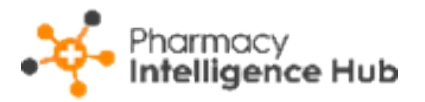

- **Store** The store name.
- **BP Check In Progress** The number of BP checks that are in progress at the store.
- **ABPM Awaiting Fitting** The number of Hypertension consultations that are waiting for an Ambulatory Blood Pressure Monitor (ABPM) fitting.
- **ABPM Awaiting Follow Up** The number of Hypertension consultations that are waiting for an ABPM follow up.
- **ABPM Follow Up Overdue** The number of Hypertension consultations where the ABPM follow up is overdue.

#### Searching, Sorting and Exporting Data

 Hypertension Active EXPORT Export data HEADLINE Search for a Your stores have 21 ABPM Follow Up appointments overdue store Sort data Q Search Hypertension Active BP Check In Progress 🗸 ABPM Follow Up Overdue Store ABPM Awaiting Fitting ABPM Awaiting Follow Up Test Store 3 3 3 2 Test Store 0 0 Test Store 2 1 1 8

You can filter, search, sort and export the data displayed.

Search - To search for an individual store, simply enter the store name in

Search

, the table updates as you type.

**Sort Data** - Select any header to sort your pharmacies by the chosen column, for example, select **BP Check In Progress** to sort by the number of in progress BP checks. You can sort ascending or descending as required.

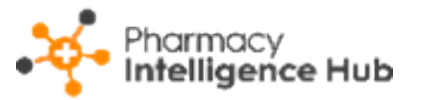

• Exporting Data - To export the Hypertension Active data to a CSV (spreadsheet) file, select EXPORT and a CSV file is created in your local Downloads folder.

**Training Tip** - To view the **Downloads** folder, open **Windows File Explorer**, locate and open **Downloads**. A list of your recently downloaded files display.

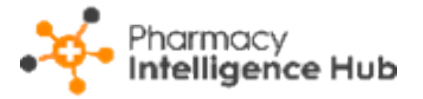

## EPS at Risk

The **EPS at Risk** screen provides an overview of the EPS prescriptions at risk within your group.

| ← EPS at Risk                        |                             |                            | EXPORT             |
|--------------------------------------|-----------------------------|----------------------------|--------------------|
| Time Frame<br>Next 7 days 👻          |                             |                            |                    |
| HEADLINE<br>Your stores have 1 EPS P | rescriptions at Risk with a | value of £5 in your se     | lected date range  |
| EPS at Risk                          |                             |                            | Q, Search          |
| Store                                | Due to Expire               | Value at Risk $\downarrow$ |                    |
| Test store                           | 1                           | £5.45                      | VIEW PRESCRIPTIONS |

### Time Frame

You can easily filter the data that displays on the **EPS at Risk** screen, select **Time Frame** and choose the time frame required.

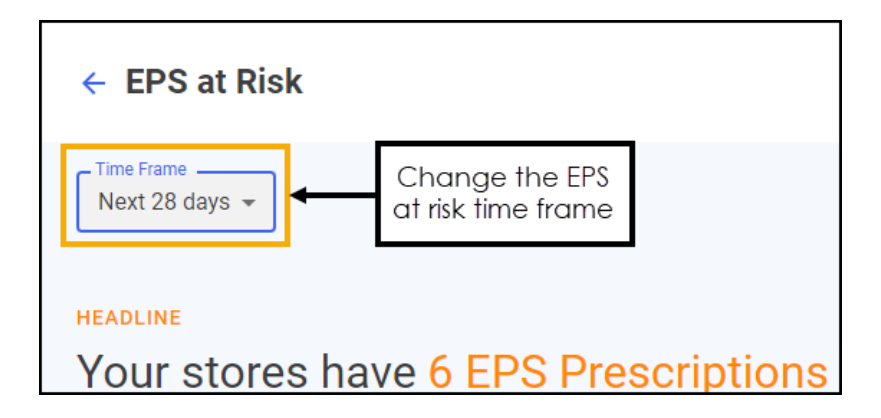

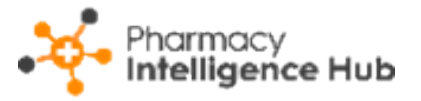

### EPS at Risk Headline

The **EPS at Risk** headline provides a dynamic summary of the EPS prescriptions at risk over the selected date range.

Your stores have 6 EPS Prescriptions at Risk with a value of £26 in your selected date range

## EPS at Risk Table

| ← EPS at Risk                 |                          |                                | EXPORT                                           |
|-------------------------------|--------------------------|--------------------------------|--------------------------------------------------|
| Time Frame<br>Next 7 days →   |                          |                                |                                                  |
| HEADLINE<br>Your stores have  | 1 FPS Prescriptions at R | isk with a value of £5 in your | Self Search for a store                          |
|                               |                          | Sort data                      |                                                  |
| EPS at Risk                   |                          |                                | Q Search                                         |
| Store                         | Due to Expire            | Value at Risk $\downarrow$     |                                                  |
| Test store                    | 1                        | £5.45                          | VIEW PRESCRIPTIONS                               |
| Test store                    | 0                        | 0                              | VIEW PRESCRIPTIONS                               |
| Test store                    | 0                        | 0                              | View EPS prescriptions<br>at risk for this store |
| ↓ 1-3 of 3 Rows per page<br>4 | ge: 10 ↓                 |                                |                                                  |

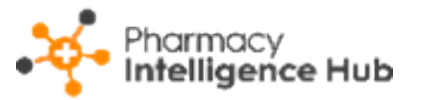

The **EPS at Risk** table displays the performance of each store in your group in ranked order:

- Search To search for an individual store, simply enter the store name in Search \_\_\_\_\_\_, the table updates as you type.
- **Sort Data** Select any header to sort pharmacies by the chosen header, for example, select **Value at Risk** to sort pharmacies by the value of EPS prescriptions at risk. You can sort ascending or descending as required.
- View Prescriptions Select to view EPS prescriptions at risk for an individual store. See <u>EPS at Risk Store Summary on the next page</u> for more details.

### **Exporting Data**

To export all **EPS at Risk** data for your group to a CSV (spreadsheet) file:

1. From the EPS at Risk screen select EXPORT

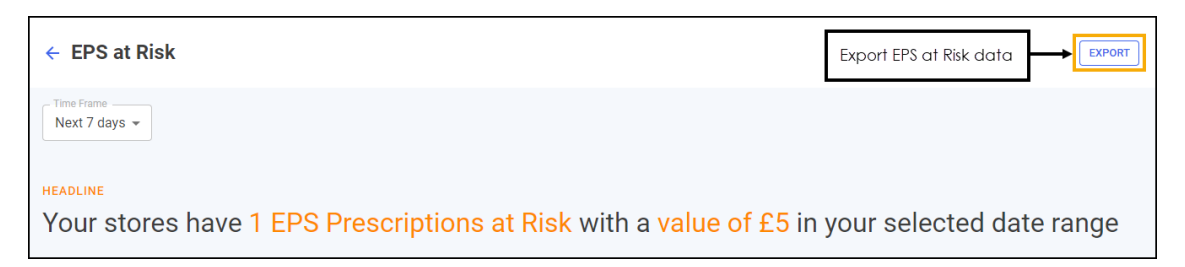

2. The CSV file saves to your local **Downloads** folder.

**Training Tip** - To view the **Downloads** folder, open **Windows File Explorer**, and then locate and select **Downloads**. A list of your recently downloaded files displays.

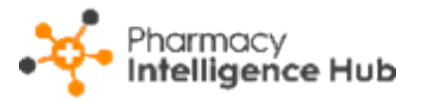

## EPS at Risk Store Summary

The **EPS at Risk Store Summary** screen enables you to view a store's expiring EPS prescriptions over a set time frame. To view a store's prescriptions:

1. From the EPS at Risk screen select VIEW PRESCRIPTIONS

**VIEW PRESCRIPTIONS** alongside the store required.

| EPS at Risk | Q Search      |                            |                    |
|-------------|---------------|----------------------------|--------------------|
| Store       | Due to Expire | Value at Risk $\downarrow$ |                    |
| Test store  | 2             | £10.90 View sto<br>details |                    |
| Test store  | 2             | £7.40                      | VIEW PRESCRIPTIONS |

2. The **EPS at Risk** screen displays for the selected store.

| ← EPS at Risk<br>Test store  |            |                |               |                                |         |                     | EXPORT |
|------------------------------|------------|----------------|---------------|--------------------------------|---------|---------------------|--------|
| Time Frame<br>Next 28 days ▼ |            |                |               |                                |         |                     |        |
| Prescriptions                |            |                |               |                                |         | Q Search            |        |
| Prescription ID              | Patient ID | PMR Status     | Labelled Date | Claim Expiry Date $~\uparrow~$ | Exempt? | Reimbursement Value |        |
| 62C3E1-                      | 5          | Status unknown | 25/09/2024    | 21/10/2024                     | Exempt  | £7.40               |        |
| 980DA9-                      | 5          | Status unknown | 25/09/2024    | 21/10/2024                     | Exempt  | £7.40               |        |
| ♦ ▶ 1-2 of 2 Rows per j      | page: 10 👻 |                |               |                                |         |                     |        |

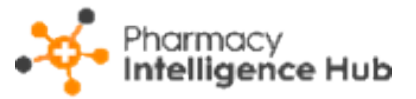

### Filtering, Searching for, Sorting and Exporting Data

| ← EPS at Risk<br>Test store |                                  |                                          |                                           |                                                 |                   | Export data EXPORT        |
|-----------------------------|----------------------------------|------------------------------------------|-------------------------------------------|-------------------------------------------------|-------------------|---------------------------|
| Next 28 days -              | Filter the data<br>that displays | ]                                        |                                           | Sort data                                       |                   | Search for a prescription |
| Prescriptions               |                                  |                                          |                                           |                                                 |                   | Q Search                  |
| Provide law ID              |                                  |                                          |                                           |                                                 |                   |                           |
| Prescription ID             | Patient ID                       | PMR Status                               | Labelled Date                             | Claim Expiry Date 🛧                             | Exempt?           | Reimbursement Value       |
| 62C3E1-                     | Patient ID                       | PMR Status Status unknown                | Labelled Date 25/09/2024                  | Claim Expiry Date 1                             | Exempt?           | E7.40                     |
| 980DA9-                     | Patient ID<br>5<br>5             | PMR Status Status unknown Status unknown | Labelled Date<br>25/09/2024<br>25/09/2024 | Claim Expiry Date ↑<br>21/10/2024<br>21/10/2024 | Exempt?<br>Exempt | E7.40                     |

You can filter, search, sort and export the data displayed.

**Search** - To search for a prescription, simply start typing the prescription ID

in **Search**, the table updates as you type.

Filter Dates - Filter the time frame from the available list as required.

- **Sort Data** Select any header to sort prescriptions by the chosen header, for example, select **Claim Expiry Date** to sort prescriptions by the claim expiry date. You can sort ascending or descending as required.
- Exporting data To export the next 28 days EPS at Risk data to a CSV (spreadsheet) file, simply select EXPORT EXPORT to export the CSV file to your local Downloads folder.

**Training Tip** - To view the **Downloads** folder, open **Windows File Explorer**, locate and open **Downloads**. A list of your recently downloaded files display.

See <u>EPS at Risk on page 12</u> for an overview of the **EPS at Risk** screen.

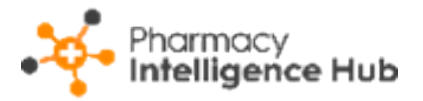

# New Medicine Service (NMS) Completed Store Details

The **NMS Completed Store Details** screen provides you with an overview of completed **New Medicine Service (NMS)** consultations for a specific store.

| ← Test S<br>NMS Comp             | ← Test Store<br>NMS Completed EXPORT                                                                            |                     |           |                    |                                                         |          |                      |  |  |  |  |
|----------------------------------|----------------------------------------------------------------------------------------------------|---------------------|-----------|--------------------|---------------------------------------------------------|----------|----------------------|--|--|--|--|
| From                             | From 01/10/2024                                                                                                 |                     |           |                    |                                                         |          |                      |  |  |  |  |
| HEADLINE<br>Your sto<br>date rar | HEADLINE<br>Your stores have completed 4 Engagements 3 Interventions 2 Follow ups in the selected<br>date range |                     |           |                    |                                                         |          |                      |  |  |  |  |
| All Eng                          | agement                                                                                                    | FollowUp            |           |                    |                                                         |          |                      |  |  |  |  |
|                                  |                                                                                                    |                     |           |                    |                                                         | Engageme | ent                  |  |  |  |  |
| ID 个                             | Claimable                                                                                                    | Appointment Date    | Status    | Pharmacist         | Outcome                                                 | Location | Medication           |  |  |  |  |
| NMS                              | Yes                                                                                                    | 02/10/2024 07:52:56 | Completed | Penny Bluetwentone | Consent given,<br>1 lot of healthy living advice given  | Store    | Adalat 10mg capsules |  |  |  |  |
| NMS-                             | Yes                                                                                                    | 02/10/2024 08:11:52 | Completed | Penny Bluetwentone | Consent given,<br>2 lots of healthy living advice given | Store    | Adalat 10mg capsules |  |  |  |  |

#### To view the NMS Completed Store Details screen, on the NMS Completed

screen select **VIEW DETAILS** next to the required store.

| NMS Completed | Q Search   |           |             |          |               |            |        |                     |
|---------------|------------|-----------|-------------|----------|---------------|------------|--------|---------------------|
|               |            |           |             |          |               |            |        | Select VIEW DETAILS |
| Store ↑       | Eligible ? | Engaged ? | Completed ? | Income ? | unclaimable ? | NMS Band ? | Claime | d Item              |
| Test store    | 0          | 0         | 0           | 0        | 0             | £20        | 0      | VIEW DETAILS        |

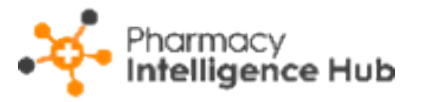

## Filtering the Data

To view data for a particular date, enter the time frame required in **From** and **To**.

To reset the dates to the current month, select **RESET DATES** 

| ← Test Store<br>NMS Completed | Filter the <b>NMS</b><br><b>Completed</b> data |             |                                       |
|-------------------------------|------------------------------------------------|-------------|---------------------------------------|
| From                          | To                                             | RESET DATES | Select to reset date to current month |

## NMS Completed Table

The **NMS Completed** table displays details of the completed **NMS** consultations for the selected store in the set time frame:

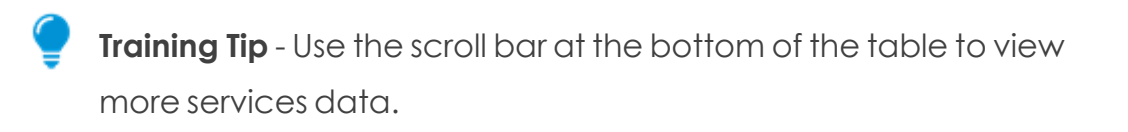

- **ID** The NMS case ID (provided by **Pharmacy Services**). This allows you to communicate with a particular store about a particular NMS episode.
- **Claimable** Displays whether the pharmacy was able to claim for this NMS consultation.
- Engagement:
  - **Appointment Date** The date of the Engagement session.
  - Status The status of the Engagement session, in this case Completed.
  - **Pharmacist** The name of the pharmacist that completed the Engagement session.
  - **Outcome** The outcome of the Engagement session, whether the patient consented and if healthy living advice was given to the patient.

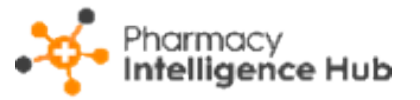

- Location Where the Engagement session took place, for example in store or remote.
- Medication The patient's related medication.
- **Conditions** The patient's related conditions.

#### Intervention:

- Appointment Date The date of the Intervention session.
- **Status** The status of the Intervention session, for example **Completed** or **Closed**.
- **Pharmacist** The name of the pharmacist that completed the Intervention session.
- **Outcome** The outcome of the Intervention session, for example if the patient is using the medication as prescribed or if healthy living advice was given to the patient.
- Location Where the Intervention session took place, for example in store or remote.
- Medication The patient's related medication.
- **Conditions** The patient's related conditions.

Follow Up:

- Appointment Date The date of the Follow Up session.
- **Status** The status of the Follow Up session, for example **Completed** or **Closed**.
- **Pharmacist** The name of the pharmacist that completed the Follow Up session.
- **Outcome** The outcome of the Follow Up session, for example if the patient is using the medication as prescribed or if healthy living advice was given to the patient.

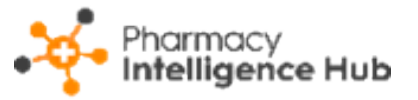

- Location Where the Follow Up session took place, for example in store or remote.
- Medication The patient's related medication.
- **Conditions** The patient's related conditions.

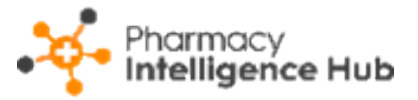

#### Searching, Sorting and Exporting Data

You can search, sort and export the data displayed.

| ← Test S<br>NMS Comp                                                                                                    | tore<br>leted   |                     |           |                    |                                                        | Exp      | ort data             |  |  |  |
|----------------------------------------------------------------------------------------------------|-----------------|---------------------|-----------|--------------------|--------------------------------------------------------|----------|----------------------|--|--|--|
| From                                                                                                    | 024             | To 02/10/2024       |           |                    |                                                        |          |                      |  |  |  |
| HEADLINE<br>Your stores have completed 4 Engagements 3 Interventions 2 Follow ups in the colocted<br>Search for a<br>consultation |                 |                     |           |                    |                                                        |          |                      |  |  |  |
| NMS Com                                                                                                    | pleted - Test S | tore                |           |                    |                                                        | Q        | Search               |  |  |  |
| All For<br>Sort data                                                                                                    | agement         | FollowUp            |           |                    |                                                        |          |                      |  |  |  |
| <b></b>                                                                                                    | 1               |                     |           |                    |                                                        | Engageme | ent                  |  |  |  |
| ID 个                                                                                                    | Claimable       | Appointment Date    | Status    | Pharmacist         | Outcome                                                | Location | Medication           |  |  |  |
| NMS                                                                                                    | Yes             | 02/10/2024 07:52:56 | Completed | Penny Bluetwentone | Consent given,<br>1 lot of healthy living advice given | Store    | Adalat 10mg capsules |  |  |  |

**Search** - To search for an individual consultation, simply enter the search

| criteria in <b>Search</b> | <b>Q</b> Search | the table updates as you |
|---------------------------|-----------------|--------------------------|
|                           |                 | ,                        |

type.

- **Sort Data** Select any header to sort your pharmacies by the chosen column, for example, select **ID** to sort by NMS ID number. You can sort ascending or descending as required.
- Exporting Data To export the NMS Completed Store Details data to a CSV (spreadsheet) file, select EXPORT and a CSV file is created in your local Downloads folder.

Training Tip - To view the Downloads folder, open Windows File
 Explorer, locate and open Downloads. A list of your recently downloaded files display.

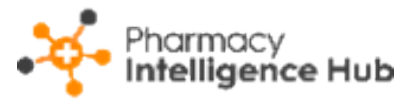

## Pharmacist Performance

The **Pharmacist Performance** screen provides an overview of activity by pharmacist across all the stores in your group.

| ← Pharmacist Performance EXPORT |                                                   |                  |          |           |             |            |         |     |         |  |
|---------------------------------|---------------------------------------------------|------------------|----------|-----------|-------------|------------|---------|-----|---------|--|
| From                            |                                                   |                  |          |           |             |            |         |     |         |  |
| Pharmacist Performance Q Search |                                                   |                  |          |           |             |            |         |     |         |  |
| All NMS Pharmacy First          | Hypertension Co                                   | ontraception Flu | I Vac    |           |             |            |         |     |         |  |
|                                 |                                                   |                  |          | Нуре      | ertension   | Contrac    | ception | Flu | J Vac   |  |
| Pharmacist ↑ Bites              | CP - Shingles                                     | CP - Sinusitis   | CP - UTI | BP Checks | ABPM Checks | Initiation | Ongoing | NHS | Private |  |
| Demo Pharmacist - 1234567       | 1                                                 | 0                | 1        | 5         | 4           | 0          | 0       | 2   | 0       |  |
| Demo Pharmacist - 1223456       | 3                                                 | 0                | 0        | 3         | 4           | 5          | 0       | 0   | 0       |  |
| Demo Pharmacist - 1222345       | 0                                                 | 0                | 1        | 1         | 1           | 0          | 0       | 0   | 0       |  |
| Demo Pharmacist - 1222234       | 3                                                 | 0                | 1        | 0         | 0           | 0          | 0       | 0   | 0       |  |
| Demo Pharmacist - 1222223       | 0                                                 | 0                | 0        | 1         | 0           | 0          | 0       | 0   | 0       |  |
| Demo Pharmacist - 1222222       | Demo Pharmacist - 1222222 3 0 1 0 0 0 0 0 0 0 0 0 |                  |          |           |             |            |         |     |         |  |
| ↓ 1 - 6 of 6 Rows Per Page: 10  | *                                                 |                  |          |           |             |            |         |     |         |  |

### Pharmacist Performance Table

The **Pharmacist Performance** table displays the number of completed services for each pharmacist in your group for the selected time frame.

**Training Tip** - Use the scroll bar at the bottom of the table to view more data.

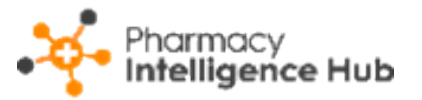

- **Pharmacist** The pharmacist's name followed by their GPhC number.
- NMS:
  - **Engagement Store** Displays the total number of New Medicine Service (NMS) engagement sessions completed at the store.
  - **Engagement Remote** Displays the total number of New Medicine Service (NMS) engagement sessions completed remotely.
  - Intervention Store Displays the total number of New Medicine Service (NMS) intervention sessions completed at the store.
  - Intervention Remote Displays the total number of New Medicine Service (NMS) intervention sessions completed remotely.
  - Follow Up Store Displays the total number of New Medicine Service (NMS) follow up sessions completed at the store.
  - **Follow Up Remote** Displays the total number of New Medicine Service (NMS) follow up sessions completed remotely.

#### Pharmacy First:

- Minor Illness Displays the total number of Pharmacy First Minor Illness referrals completed by the pharmacist.
- Urgent Supply Displays the total number of Pharmacy First Urgent Medicines Supply referrals completed by the pharmacist.
- Clinical Pathways Total Displays the total number of Pharmacy First Clinical Pathways referrals completed by the pharmacist.
- **CP Acute Otitis Media** Displays the total number of **Pharmacy First Acute Otitis Media Clinical Pathway** referrals completed by the pharmacist.
- **CP Sore Throat** Displays the total number of **Pharmacy First Sore Throat Clinical Pathway** referrals completed by the pharmacist.
- **CP Impetigo** Displays the total number of **Pharmacy First Impetigo Clinical Pathway** referrals completed by the pharmacist.

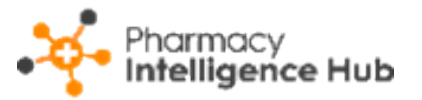

- CP Infected Insect Bites Displays the total number of Pharmacy First Infected Insect Bites Clinical Pathway referrals completed by the pharmacist.
- **CP Shingles** Displays the total number of **Pharmacy First Shingles Clinical Pathway** referrals completed by the pharmacist.
- **CP Sinusitis** Displays the total number of **Pharmacy First Sinusitis Clinical Pathway** referrals completed by the pharmacist.
- **CP UTI** Displays the total number of **Pharmacy First UTI Clinical Pathway** referrals completed by the pharmacist.

#### Hypertension:

- **BP Checks** Displays the total number of blood pressure checks completed by the pharmacist.
- **ABPM Checks** Displays the total number of ambulatory blood pressure monitor checks completed by the pharmacist.

#### **Contraception**:

- **Initiation** Displays the total number of Contraception services initiated by the pharmacist.
- **Ongoing** Displays the total number of ongoing Contraception services monitored by the pharmacist.

#### NHS Flu:

- **NHS** Displays the total number of NHS influenza vaccinations administered by the pharmacist.
- **Private** Displays the total number of private influenza vaccinations administered by the pharmacist.

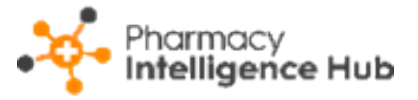

### Filter the Data

To filter the data that displays on the **Pharmacist Performance** screen:

Date range - Enter the time frame required in From and To. To reset the

dates to the current month, select **RESET DATES** 

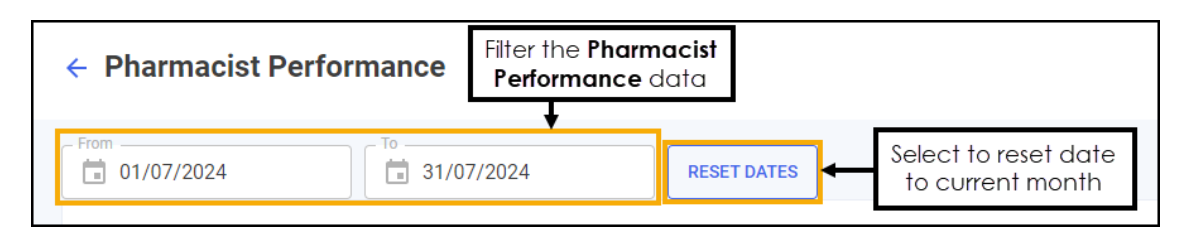

Category - Select from All, NMS, Pharmacy First, Hypertension,

**Contraception** and **Flu Vac** to filter the data that displays.

| Pharmacist Performan            | Pharmacist Performance |                                    |                              |          |              |             |               |         |         | Q Search |  |  |  |
|---------------------------------|------------------------|------------------------------------|------------------------------|----------|--------------|-------------|---------------|---------|---------|----------|--|--|--|
| All NMS Pharmad                 | vac 🗸                  | Select to filte<br>for the individ | er the data<br>dual services |          |              |             |               |         |         |          |  |  |  |
|                                 |                        |                                    |                              | •        | Hypertension |             | Contraception |         | Flu Vac |          |  |  |  |
| Pharmacist 🛧                    | Bites                  | CP - Shingles                      | CP - Sinusitis               | CP - UTI | BP Checks    | ABPM Checks | Initiation    | Ongoing | NHS     | Private  |  |  |  |
| Demo Pharmacist - 1234567 1 0 1 |                        |                                    |                              | 5        | 4            | 0           | 0             | 2       | 0       |          |  |  |  |

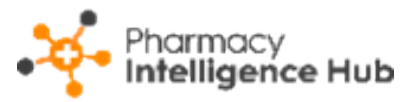

### Searching, Sorting and Exporting Data

| ← Pharmacist                                                                                                    | ← Pharmacist Performance Export data ← Export |               |                |          |              |             |            |               |     |         |  |
|----------------------------------------------------------------------------------------------------|-----------------------------------------------|---------------|----------------|----------|--------------|-------------|------------|---------------|-----|---------|--|
| From     To       Image: Display the second second s |                                               |               |                |          |              |             |            |               |     |         |  |
|                                                                                                    |                                               |               |                |          | Hypertension |             | Contrac    | Contraception |     | Flu Vac |  |
| Pharmacist ↑                                                                                                    | Bites                                         | CP - Shingles | CP - Sinusitis | CP - UTI | BP Checks    | ABPM Checks | Initiation | Ongoing       | NHS | Private |  |
| Demo Pharmacist - 1234567 1 0 1                                                                                                    |                                               |               |                |          | 5            | 4           | 0          | 0             | 2   | 0       |  |

Search - To search for an individual pharmacist, simply enter their name or Q Search

GPhC number in **Search**, the table updates as you type.

- Sort Data Select any header to sort your pharmacists by the chosen column, for example, select NMS Engagement Store to sort pharmacists by the number of NMS engagements completed at the store. You can sort ascending or descending as required.
- Exporting Data To export the Pharmacist Performance data to a CSV (spreadsheet) file, select EXPORT. The Export screen displays.

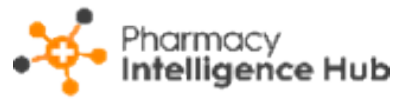

|                                 | Export                     | ×                   |                                  |
|---------------------------------|----------------------------|---------------------|----------------------------------|
| Set time<br>frame               | From To 11/09/2024         |                     |                                  |
|                                 | Show Daily Breakdown       | •                   | Select to show a daily breakdown |
|                                 | Options                    | Select All Options  | Select all options               |
|                                 | NMS                        | Select All          |                                  |
|                                 | Engagement Store           | Engagement Remote   |                                  |
| Select<br>individual<br>options | Intervention Store         | Intervention Remote |                                  |
|                                 | Follow Up Store            | Follow Up Remote    |                                  |
|                                 | Pharmacy First             | Select All          | Select all in this section       |
|                                 | Minor Illness              | Urgent Supply       |                                  |
|                                 | Clinical Pathways          | CP - Otitis Media   |                                  |
|                                 | CP - Sore Throat           | CP - Impetigo       |                                  |
|                                 | CP - Infected Insect Bites | CP - Shingles       |                                  |

Select from the following:

- From / To Set the time frame for the export.
- Show Daily Breakdown Toggle on to export a daily count for each pharmacist. Toggle off to show just a total count for each pharmacist.
- Options Select the information to export. Tick individual options or choose from Select All to tick all options in the section or Select
   All Options to tick all available options.

Select **EXPORT** and a CSV file is created in your local **Downloads** folder.

**Training Tip** - To view the **Downloads** folder, open **Windows File Explorer**, locate and open **Downloads**. A list of your recently downloaded files display.